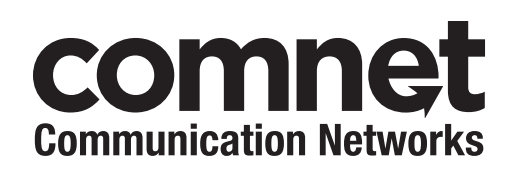

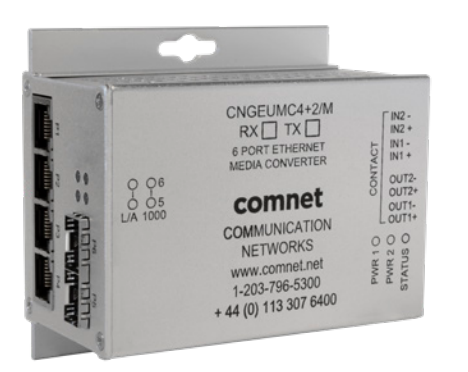

# INSTALLATION AND OPERATION MANUAL CNGEUMC4+2(TX,RX)/M 10/100/1000 MBPS UNIDIRECTIONAL MEDIA CONVERTER

### This manual serves the following ComNet Model Numbers:

CNGEUMC4+2TX/M CNGEUMC4+2RX/M The ComNet CNGEUMC4+2(TX,RX)/M unidirectional media converter with Link Guardian limits network traffic to one way communication between source and destination networks preventing cybersecurity attacks from a non-secured entry point in the network from reaching a secured part of the network. The CNGEUMC4+2(TX,RX)/M provides four 10/100/1000Base-T(X) copper ports and two 1000base-FX SFP ports.

The unidirectional media converter also features Port Guardian which provides additional cybersecurity protection by enabling physical port lockout in the event that an existing cable is disconnected and prevents a potential network incursion using common spoofing techniques.

Also included is the ComNet exclusive functionality for easy field deployments including DIP Switch based operation of RSFP (redundant SFP) for creating redundant fiber connections and MUX Features for port isolation preventing network video flooding of multicast traffic.

## Contents

| Regulatory Compliance Statement      | 4  |
|--------------------------------------|----|
| Warranty                             | 4  |
| Disclaimer                           | 4  |
| Safety Indications                   | 4  |
| Overview                             | 5  |
| Introduction                         | 5  |
| Software Features                    | 5  |
| Hardware Features                    | 5  |
| Hardware Overview                    | 6  |
| Side Panels                          | 6  |
| Indicating LEDs                      | 8  |
| Cables                               | 9  |
| Ethernet Cables                      | 9  |
| 10/100/1000BASE-T(X) Pin Assignments | 9  |
| SFP Transceivers                     | 10 |
| Console Cable                        | 10 |
| Unidirectional Data Transmission     | 11 |
| DIP Switches                         | 11 |
| Graphical User Interface             | 14 |
| System Information                   | 16 |
| Port Configuration                   | 17 |
| Port Statistics                      | 17 |
| Authentication                       | 18 |
| Upgrade Firmware                     | 19 |
| Factory Defaults Reset               | 20 |
| System Reset                         | 21 |
| Network Interface Configuration      | 22 |
| Contact Configuration                | 23 |
| Static MAC Lock                      | 24 |

| Port Guardian                     | 25 |
|-----------------------------------|----|
| Port Guardian - CLI Reset         | 26 |
| Jumbo Frame Port Configuration    | 27 |
| Command Line Interface Management | 28 |
| Technical Specifications          | 31 |

### **Regulatory Compliance Statement**

Product(s) associated with this publication complies/comply with all applicable regulations. Please refer to the Technical Specifications section for more details.

### Warranty

ComNet warrants that all ComNet products are free from defects in material and workmanship for a specified warranty period from the invoice date for the life of the installation. ComNet will repair or replace products found by ComNet to be defective within this warranty period, with shipment expenses apportioned by ComNet and the distributor. This warranty does not cover product modifications or repairs done by persons other than ComNet-approved personnel, and this warranty does not apply to ComNet products that are misused, abused, improperly installed, or damaged by accidents.

Please refer to the Technical Specifications section for the actual warranty period(s) of the product(s) associated with this publication.

### Disclaimer

Information in this publication is intended to be accurate. ComNet shall not be responsible for its use or infringements on third-parties as a result of its use. There may occasionally be unintentional errors on this publication. ComNet reserves the right to revise the contents of this publication without notice.

### **Safety Indications**

- » The equipment can only be accessed by trained ComNet service personnel.
- » This equipment should be installed in secured location.

## Overview

## Introduction

The CNGEUMC4+2(TX,RX)/M Unidirectional Media Converter Contains many features The media converter will work under a wide variety of temperature, dirty and humid conditions. Some advanced features are configurable using DIP media converters on the device.

### **Software Features**

- » Web-based GUI and USB Console CLI configuration
- » Enable/disable ports
- » Jumbo Frame support (10240 MTU)
- » Static MAC lock (per port)
- » Field firmware upgrade capable
- » Port Guardian physical port lockout feature

### **Hardware Features**

- » 2 × DIP media converters for quick feature selection
- » 2 × Redundant DC power inputs
- » Operating Temperature: -40 75°C
- » Storage Temperature: -40 85°C
- » Operating Humidity: 5% 95%, non-condensing
- » 4 × 10/100/1000Base-TX Gigabit Ethernet port
- » 2 × 1000Base-X SFP
- » 2 × Dry Contact Inputs
- » 2 × Form A Relays
- » USB Console Port
- » Dimensions: 4.1 × 3.7 × 2.2 in (10.4 × 9.4 × 5.6 cm)

## **Hardware Overview**

## **Side Panels**

The following table describes the ports that are on the sides of the CNGEUMC4+2[POE][HO]/M.

| Port                                         | Description                                                                                                    |
|----------------------------------------------|----------------------------------------------------------------------------------------------------|
| 10/100/1000Base-T(X)<br>RJ-45 Ethernet ports | 4 × 10/100/1000Base-TX RJ-45 fast Ethernet ports support<br>auto-negotiation.<br>Default Settings:<br>Speed: auto<br>Duplex: auto<br>Flow control: disable |
| SFP Ports                                    | 2 × 1000Base-X SFP                                                                                                    |
| USB Console                                  | Use the included mini USB cable to manage the device.                                                                                                    |

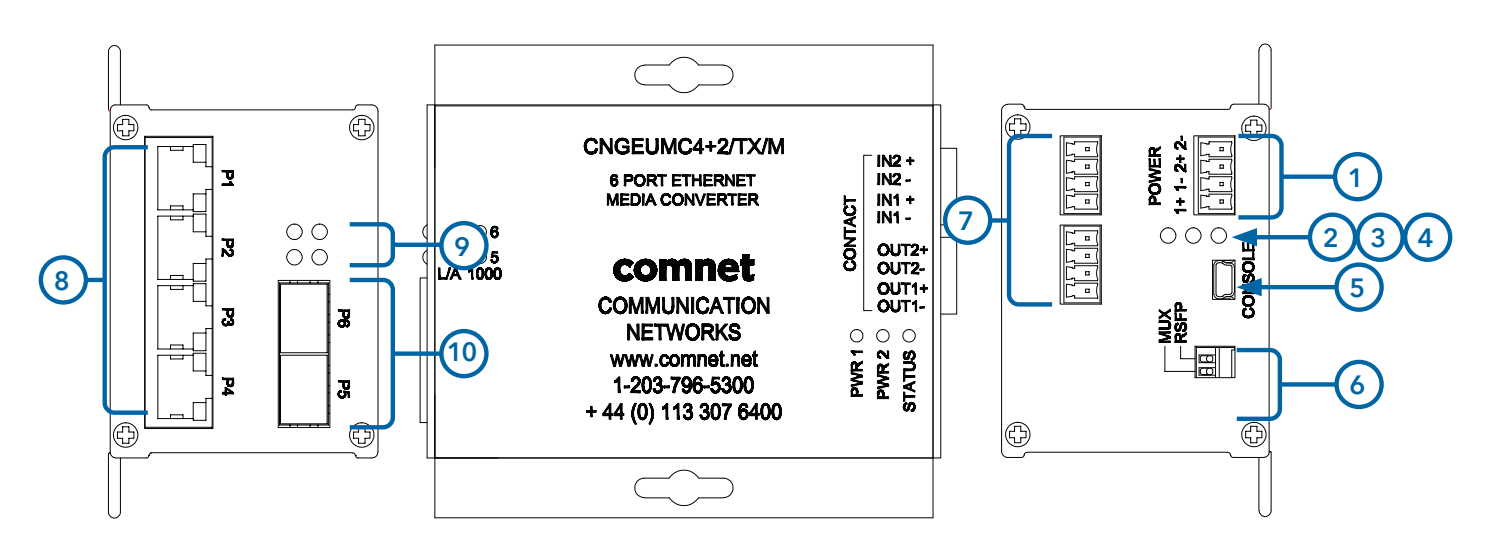

CNGEUMC4+2TX/M

- 1. Power Connections
- 2. LED for PWR1
- 3. LED for PWR2
- 4. LED for STATUS
- 5. Console Mini USB
- 6. Configuration DIP switches
- 7. Contact Closure terminal block
- 8. RJ-45 Ethernet Ports 1-4
- 9. Link/Activity LEDs for SFP Ports 5 and 6
- 10. SFP Ports 5 and 6

## Indicating LEDs

| LED                  | Color        | Status   | Description                       |
|----------------------|--------------|----------|-----------------------------------|
| PWR1                 | Green        | On       | DC Power Input 1 Good             |
|                      |              | Off      | No power detected                 |
| PWR2                 | Green        | On       | DC Power Input 2 Good             |
|                      |              | Off      | No power detected                 |
| STATUS               | Green        | On       | Initialization passed             |
| Rec                  | Red          | On       | Failed                            |
| 10/100/1000Base-T(X) | ) Ethernet p | orts     |                                   |
| LNK/ACT              | Green        | On       | Port link up                      |
|                      |              | Blinking | Data transmitting                 |
| Gigabit LED          | Amber        | On       | Port speed is 1000 Mbps (Gigabit) |
| SFP                  |              |          |                                   |
| LNK/ACT              | Green        | On       | Port link up.                     |
|                      |              | Blinking | Data transmitted.                 |

## Cables

### **Ethernet Cables**

The CNGEUMC4+2(TX,RX)/M unidirectional media converters have standard Ethernet ports. According to the link type, the media converters use CAT 3, 4, 5, & 5e UTP cables to connect to any other network device (PCs, servers, switches, routers, or hubs). Please refer to the following table for cable specifications.

Cable Types and Specifications

| Cable       | Туре                   | Max. Length        | Connector |
|-------------|------------------------|--------------------|-----------|
| 10BASE-T    | Cat. 3, 5, 5e, 6 100Ω  | UTP 100 m (328 ft) | RJ-45     |
| 100BASE-TX  | Cat. 5, 5e, 6 100Ω UTP | UTP 100 m (328 ft) | RJ-45     |
| 1000BASE-TX | Cat. 5, 5e, 6 100Ω UTP | UTP 100 m (328 ft) | RJ-45     |

### 10/100/1000BASE-T(X) Pin Assignments

With 100BASE-T(X)/10BASE-T cable, pins 1 and 2 are used for transmitting data, and pins 3 and 6 are used for receiving data.

| Pin Number | Assignment |
|------------|------------|
| 1          | TD+        |
| 2          | TD-        |
| 3          | RD+        |
| 4          | Not used   |
| 5          | Not used   |
| 6          | RD-        |
| 7          | Not used   |
| 8          | Not used   |

10/100 Base-T RJ-45 Pin Assignments

Note: "+" and "-" signs represent the polarity of the wires that make up each wire pair.

| Pin Number | Assignment |
|------------|------------|
| 1          | BI_DA+     |
| 2          | BI_DA-     |
| 3          | BI_DB+     |
| 4          | BI_DC+     |
| 5          | BI_DC-     |
| 6          | BI_DB-     |
| 7          | BI_DD+     |
| 8          | BI_DD-     |

1000 Base-T RJ-45 Pin Assignments

### **SFP Transceivers**

The media converter has fiber optic ports that utilize SFP connectors. ComNet offers a wide selection of SFP modules that offer different fiber type, connector type and distances. Please remember that the TX port of unit A should be connected to the RX port of unit B.

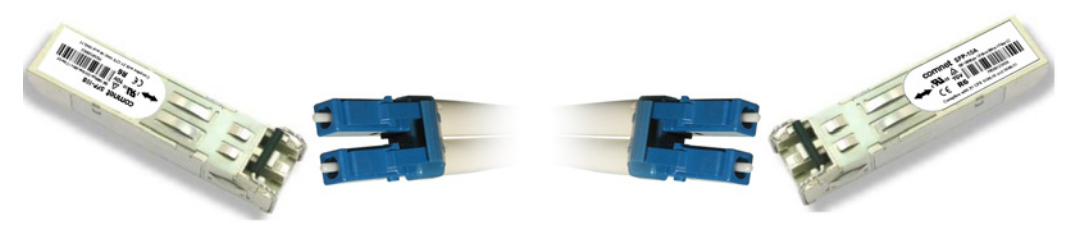

Fiber Cord

Media Converter A

Media Converter B

## **Console Cable**

Each CNGEUMC4+2(TX,RX)/M unidirectional media converter can have the initial network settings configured by the management console port. You can connect them to a PC with USB Ports using the supplied USB to USB Mini B male plug cable.

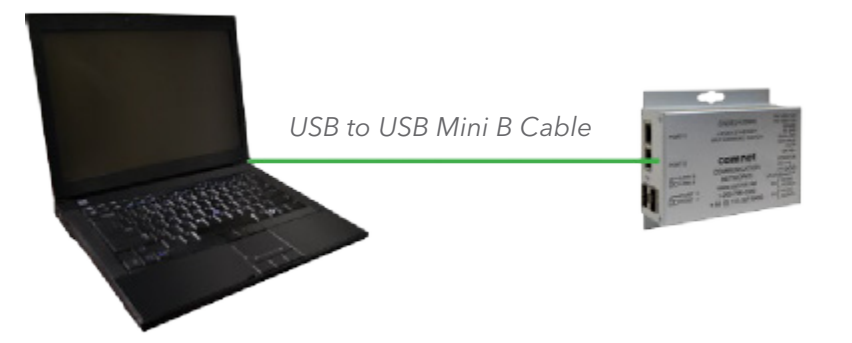

### **Unidirectional Data Transmission**

The CNGEUMC4+2 unidirectional media converter will only communicate in Transmitter (CNGEUMC4+2TX/M) to Receiver (CNGEUMC4+2RX/M) pairs over fiber uplinks. Data on the source device (TX) will transmit over fiber to the destination device(RX) but data will not transmit from destination to source devices.

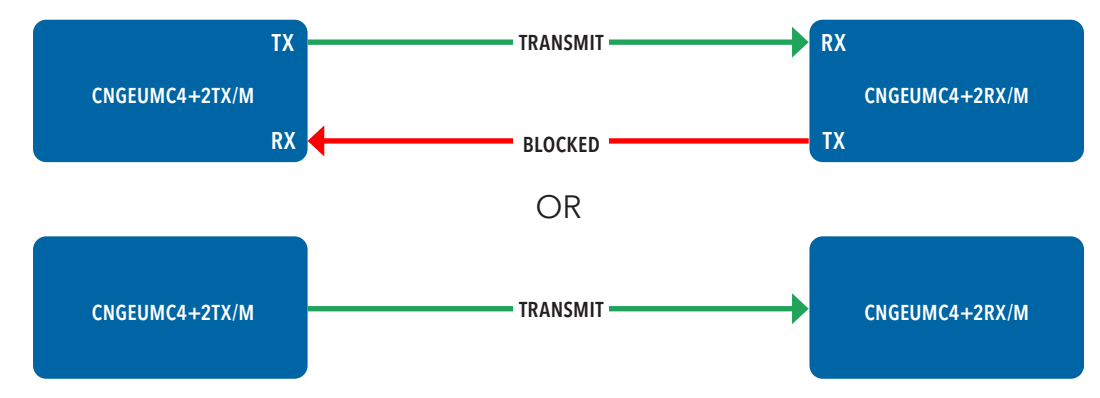

### **DIP Switches**

The CNGEUMC4+2(TX,RX)/M unidirectional media converters feature DIP switch based operation of MUX and RSFP.

The DIP Switches are located on the back of the units and are numbered from left to right when viewing the side of the media converter with the backplate on the bottom and the power connections on the left. If "Web Management Enabled" is selected in management software under Systems settings, the DIP Switch settings on the media converter will be overridden by any settings made int he browser interface.

| DIP Switch<br>Position | Description |
|------------------------|-------------|
| 1                      | MUX         |
| 2                      | RSFP        |

#### Dip Switch Feature Summary

| MUX<br>(switch 1) | Resulting Mode    | Comment                                                      |
|-------------------|-------------------|--------------------------------------------------------------|
| Off               | No Port Isolation | All Ports Communicating                                      |
| On                | MUX Enabled       | Ports 1-4 are isolated and only transmit out the fiber ports |

| RSFP<br>(switch 2) | Resulting Mode                     | Comment                               |
|--------------------|------------------------------------|---------------------------------------|
| Off                | Fiber Ports are<br>independent     | All Ports Communicating               |
| On                 | Fiber Ports 5 and 6<br>are Trunked | Port 6 is primary, Port 5 is failover |

#### MUX Enabled (DIP switch 1 in ON Position)

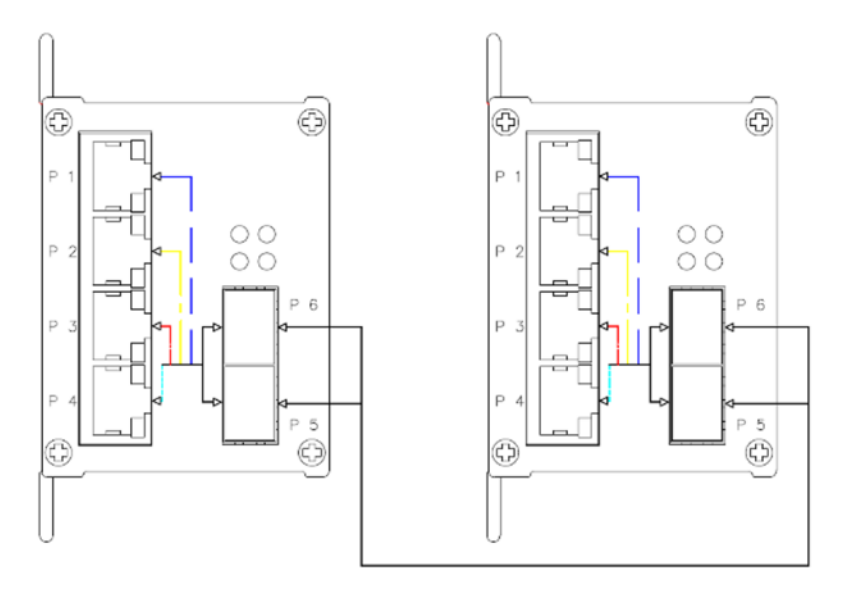

#### RSFP Enabled (DIP switch 2 in On Position)

With RSFP (Switch 2) Enabled, the fiber ports will trunk and port 6 will be primary. Port 5 will be failover.

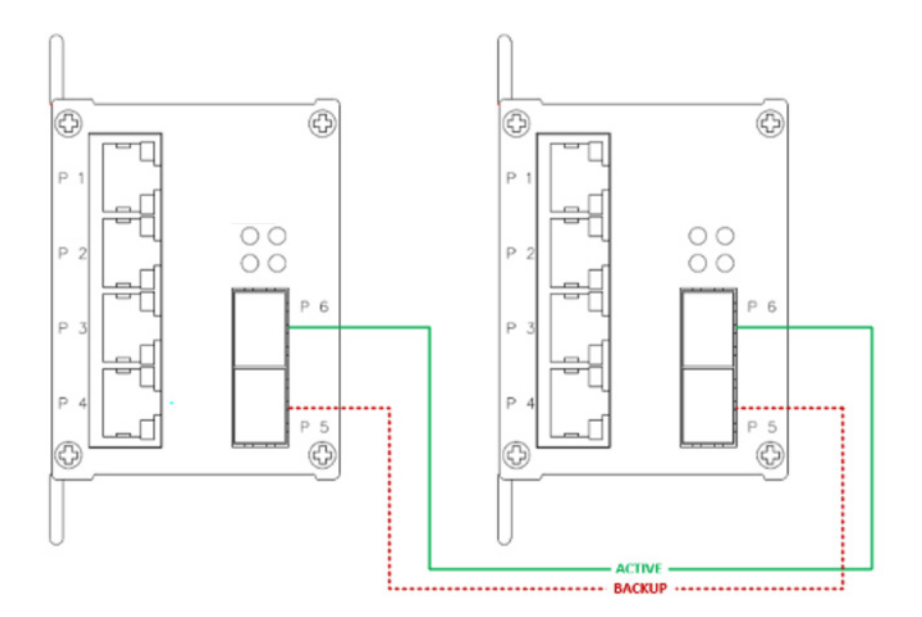

## **Graphical User Interface**

This section provides instruction on accessing the HTML Web Site on the Media Converter.

## Web Based Configuration

An embedded HTML Web Site resides in the flash memory on the CPU Board.

It contains HTML code that allows you to view and toggle settings on the Media Converter through a standard web browser.

#### **Preparing for GUI Access**

The default values are below:

- IP Address: 192.168.10.1
- Subnet Mask: 255.255.255.0

Default Gateway: 192.168.10.254

Username: admin

Password: admin

#### **GUI** Login

With a PC on the same subnet as the Media Converter, do the following to access the GUI.

- 1. Launch your Web Browser.
- 2. Type HTTP:// and the IP address of the Media Converter, press enter.

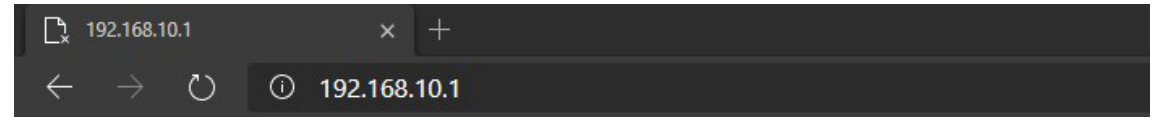

- 3. The login screen appears.
- 4. Enter username and password, Default is "admin" for both.

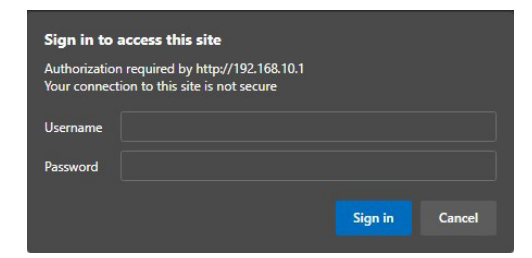

5. Select Sign in or Enter, then the main interface of the web-based GUI appears.

### Main Interface

| CNGEUMC4+2RX             |                                                                                                    |
|--------------------------|----------------------------------------------------------------------------------------------------|
| CNGEUMC4+2RX             | Comnet CNGEUMC4+2RX                                                                                                    |
| System                   | Build Version: 1.0.1                                                                                                    |
| Port Config              | Build Date: Oct 27 2020 11:26:34                                                                                                    |
| Port Stats               | This website is used for management and status of the CNGEUMC4+2RX device                                                                       |
| Authentication           | All pages include a help page that describes page options                                                                                       |
| Firmware Upgrade         | The apply button on each page will save the displayed configuration in persistent storage to maintair<br>the configuration between power cycles |
| Factory Defaults         | The USB port CLI is also available to configure the network options, the terminal settings are 115K                                             |
| System Reset             | Daud 8,N,1 no flow control                                                                                                    |
| Network<br>Configuration | To avoid resubmitting configuration, please do not refresh the page. Instead, use the side<br>navigation menu to reload the page.               |
| Contact Config           |                                                                                                    |
| Static MAC Lock          |                                                                                                    |
| Port Guardian            |                                                                                                    |

Main interface

## **System Information**

The media converter system information is provided here.

| GEUMC4+2KA             |                                          |  |  |
|------------------------|------------------------------------------|--|--|
| NGEUMC4+2RX            | System Information                       |  |  |
| stem                   |                                          |  |  |
| t Config               | CNGEUMC4+2RX Settings                    |  |  |
| t Stats                | MUX Mode Redundant<br>SEP Mode           |  |  |
| thentication           | not enabled not enabled                  |  |  |
| mware Upgrade          | Web Management Enable                    |  |  |
| ctory Defaults         | CNGELIMC4+2RX Override Settings          |  |  |
| rstem Reset            | MUX Mode Redundant                       |  |  |
| etwork<br>onfiguration | Port MUX SW Redundant SFP SW             |  |  |
| ontact Config          | Override Override                        |  |  |
| tic MAC Lock           | CNGEUMC4+2RX On Board Temperature Status |  |  |
| rt Guardian            | 46.0 ° C                                 |  |  |
|                        | CNGEUMC4+2RX Port Link Status            |  |  |
| mbo Frame              | P1 link state: Link dn 🛛 Port Disabled   |  |  |
|                        | P2 link state: Link dn 🗌 Port Disabled   |  |  |
|                        | P3 link state: Link dn 🗌 Port Disabled   |  |  |
|                        | P4 link state: Link up 🗌 Port Disabled   |  |  |
|                        | P5 link state: Link dn 🛛 Port Disabled   |  |  |
|                        |                                          |  |  |

System Information interface

| Label                 | Description                                                     |
|-----------------------|-----------------------------------------------------------------|
| Settings              | Summery MUX and Redundant SFP Mode States                       |
| Web Management Enable | Override of the DIP Switch Settings                             |
| Override Settings     | With Web MGMT Enabled, these options will override MUX and RSFP |
| Temperature Status    | Device internal board temperature reading                       |
| Port Link Status      | Link status and port disable                                    |

## **Port Configuration**

The Port Configuration page shows you current link state and settings.

By default, the Media Converter ports are set to auto negotiation, the user may force negotiation so they can select port speed, duplex, and flow control.

| NGEUMC4+2RX                                                                                     |                          |                                                                       |                                          |                                                              |                                        |           |
|-------------------------------------------------------------------------------------------------|--------------------------|-----------------------------------------------------------------------|------------------------------------------|--------------------------------------------------------------|----------------------------------------|-----------|
| NGEUMC4+2RX                                                                                     | Port Co                  | nfigura                                                               | tion                                     |                                                              |                                        |           |
| ystem                                                                                           |                          |                                                                       |                                          |                                                              |                                        |           |
| Port Config                                                                                     | Port                     | Negotiat                                                              | ion Speed                                | Duple                                                        | x Flo                                  | w Control |
| ort Stats                                                                                       | Port1 ~                  | Auto ~                                                                | 100 ~                                    | full v                                                       | ena                                    | able v    |
| Authentication                                                                                  |                          | With forced ha                                                        | If duplex mode,                          | flow control                                                 | ON is rec                              | ommended  |
|                                                                                                 |                          |                                                                       |                                          |                                                              |                                        |           |
| rmware Upgrade                                                                                  |                          |                                                                       | Apply                                    | Help                                                         |                                        |           |
| actory Defaults                                                                                 |                          | Please peri                                                           | form a System Res                        | Help)<br>set after appl                                      | ying any c                             | hanges.   |
| Firmware Upgrade<br>Factory Defaults<br>System Reset                                            |                          | Please per                                                            | form a System Res                        | Help)<br>set after appl                                      | ying any c                             | hanges.   |
| rmware Upgrade<br>ictory Defaults<br>rstem Reset                                                |                          | Please peri                                                           | form a System Res                        | Help<br>set after appl<br>Status                             | ying any c                             | hanges.   |
| nware Upgrade<br>tory Defaults<br>tem Reset<br>work<br>figuration                               | Port                     | Please peri                                                           | form a System Res<br>Port<br>Negotiation | Help<br>set after appl<br>Status<br>Speed                    | ying any c<br>duplex                   | hanges.   |
| nware Upgrade<br>tory Defaults<br>tem Reset<br>work<br>figuration                               | Port 1                   | Please peri<br>Link State<br>Link dn                                  | form a System Res<br>Port<br>Negotiation | Help<br>set after appl<br>Status<br>Speed                    | ying any c<br>duplex                   | hanges.   |
| ware Upgrade<br>tory Defaults<br>tem Reset<br>work<br>figuration<br>tact Config                 | Port<br>1<br>2           | Please peri<br>Link State<br>Link dn<br>Link dn                       | Form a System Res                        | Status                                                       | ying any c<br>duplex<br>-<br>-         | hanges.   |
| ware Upgrade cory Defaults em Reset work figuration tact Config                                 | Port 1 2 3 3             | Please peri<br>Link State<br>Link dn<br>Link dn<br>Link dn            | Form a System Res                        | Status                                                       | ying any c                             | hanges.   |
| nware Upgrade<br>tory Defaults<br>tem Reset<br>work<br>figuration<br>tact Config<br>ic MAC Lock | Port<br>1<br>2<br>3<br>4 | Please perf<br>Link State<br>Link dn<br>Link dn<br>Link dn<br>Link up | Form a System Res                        | Hep<br>set after appl<br>Status<br>Speed<br>-<br>-<br>100mbs | ying any c<br>duplex<br>-<br>-<br>Full | hanges.   |

## **Port Statistics**

Port Statistics displays packet counts per port. Refresh the screen to update statistics.

| C4+2RX |               |       |       |       |       |         |        |
|--------|---------------|-------|-------|-------|-------|---------|--------|
| C4+2RX | Port Statis   | stics | 5     |       |       |         |        |
|        |               |       |       |       |       |         |        |
| ıfig   |               | C     | NGEU  | MC4+  | 2RX P | ort Sta | tistic |
|        | Port MIB      | Port1 | Port2 | Port3 | Port4 | Port5   | Port6  |
|        | Egress Stats  |       |       |       |       |         |        |
|        | OutOctets     |       |       |       |       |         |        |
|        | OutUnicast    |       |       |       |       |         |        |
| 2      | OutBroadcast  |       |       |       |       |         |        |
|        | OutMulticast  |       |       |       |       |         |        |
|        | Collisions    |       |       |       |       |         |        |
|        | OutFCSErr     |       |       |       |       |         |        |
|        | Ingress Stats |       |       |       |       |         |        |
|        | InGoodOctets  |       |       |       |       |         |        |
|        | InBadOctets   |       |       |       |       |         |        |
|        | InMulticast   |       |       |       |       |         |        |
|        | InBroadcast   |       |       |       |       |         |        |
|        | InUnicast     |       |       |       |       |         |        |
|        | InRxErr       |       |       |       |       |         |        |
|        | InFCSErr      | 3     |       |       |       |         |        |

## **Authentication**

The Authentication page allows you to change the username and password. All updates apply to both the GUI Webpage and Command Line Access.

| comnet                   | t                          |                                     |          |
|--------------------------|----------------------------|-------------------------------------|----------|
| CNGEUMC4+2RX             |                            |                                     |          |
| CNGEUMC4+2RX             | Authenticatio              | on Username and                     | Password |
| System                   | Configuration              | n                                   |          |
| Port Config              | Username and password appl | y to both the CLI and Webpage login |          |
| Port Stats               | System Location:           | Location                            |          |
| Authentication           | System Contact:            | contact                             |          |
| Firmware Upgrade         | Admin Username:            | admin                               | ]        |
| Factory Defaults         | Admin Password:            | •••••                               | ]        |
| System Reset             |                            | (Apply) (Help)                      |          |
| Network<br>Configuration |                            |                                     |          |
| Contact Config           |                            |                                     |          |
| Static MAC Lock          |                            |                                     |          |
| Port Guardian            |                            |                                     |          |
| Jumbo Frame              |                            |                                     |          |

## **Upgrade Firmware**

Enable Image Upgrade allows you to update the firmware of the Media Converter. The firmware is upgraded using a bootloader provided by ComNet. The Enable Image Upgrade button must be enabled before the bootloader will connect to the Media Converter. RSFP is not available during the firmware update process so please observe the network topology before upgrading.

| comnet                   |                                                                                                    |
|--------------------------|----------------------------------------------------------------------------------------------------|
| CNGEUMC4+2RX             |                                                                                                    |
| CNGEUMC4+2RX             | Firmware Image Upgrade                                                                                                    |
| System                   | The image upload will re-initialize the CNGEUMC4+2RX to the version listed in the bex file supplied by                                                                                          |
| Port Config              | Comnet. This page will cause the device to reset, the webpage will stop responding and the device<br>will be ready for image upload. DO NOT POWER CYCLE THE DEVICE DURING THIS OPERATION        |
| Port Stats               | Before proceeding, make sure you have the Connet provided UBL application and Connet supplied<br>firmware upgrade image. Use the windows UBL PC application to connect to the device and follow |
| Authentication           | the directions in the user manual for using the application. Record the IP address of the device, the PC application will use that same IP address.                                             |
| Firmware Upgrade         |                                                                                                    |
| Factory Defaults         | After applying a new firmware version, it is recommended that a Factory Default Reset is                                                                                                    |
| System Reset             | performed to ensure that all new or adjusted settings take effect. Please note that<br>performing a Factory Default reset will erase all the devices settings except for the IP<br>address      |
| Network<br>Configuration | auu ess.                                                                                                    |
| Contact Config           |                                                                                                    |
| Static MAC Lock          | L Enable Image Opgrade                                                                                                    |
| Port Guardian            | Apply                                                                                                    |
| Jumbo Frame              |                                                                                                    |

Details on how to use the upgrade bootloader is available in the Firmware Upgrade section.

After applying a new firmware version, it's recommended that a factory default reset is performed to ensure that all the new or adjusted settings take effect. Please note that performing a factory reset will erase all the device settings except for the IP address.

Warning Do not enable the firmware update process unless you have a firmware file available and are ready to upgrade the unit. Once this process is started it cannot be cancelled and if a new firmware is not uploaded to the unit it will be necessary to return the unit to the factory for re-programming.

## **Factory Defaults Reset**

The factory default Reset feature restores the device to the original factory default values except for the network configuration settings.

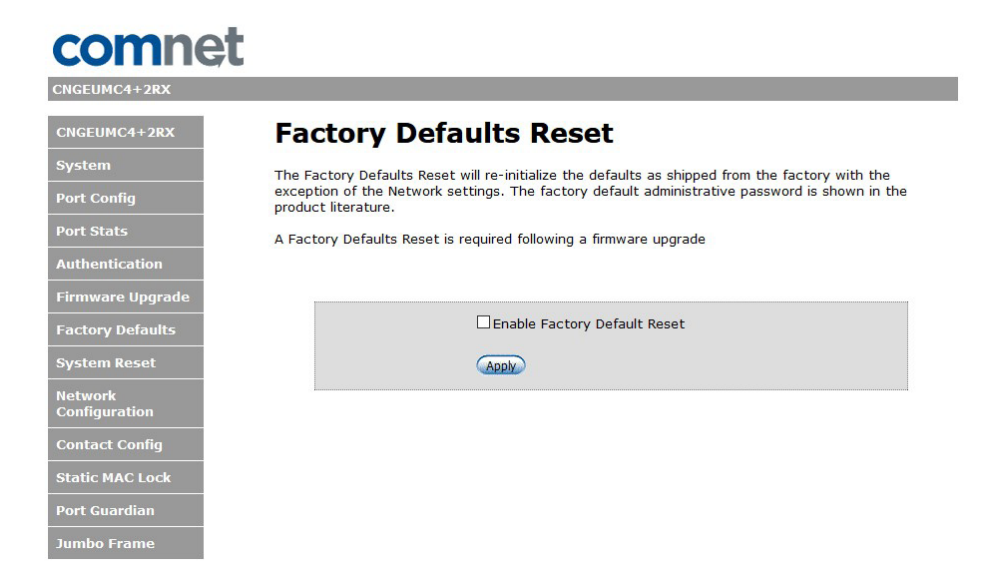

## **System Reset**

A System Reset is required for configuration of Jumbo Frames and the Static MAC Lock.

System reset is a soft reboot, system can take up to 15 seconds to fully power cycle.

| comne                    |                                                                                                    |
|--------------------------|----------------------------------------------------------------------------------------------------|
| CNGEUMC4+2RX             |                                                                                                    |
| CNGEUMC4+2RX             | System Reset                                                                                                    |
| System                   | A system Reset is Required for the following Configuration changes                                                            |
| Port Config              | Static MAC Lock                                                                                                    |
| Port Stats               | • Jumbo Frame                                                                                                    |
| Authentication           | The enable check box and apply button will reset the device<br>Apply your configuration changes prior to resetting the device |
| Firmware Upgrade         | Enable System Reset                                                                                                    |
| Factory Defaults         |                                                                                                    |
| System Reset             | (Apply) (Help)                                                                                                    |
| Network<br>Configuration |                                                                                                    |
| Contact Config           |                                                                                                    |
| Static MAC Lock          |                                                                                                    |
| Port Guardian            |                                                                                                    |
| Jumbo Frame              |                                                                                                    |

System Reset interface

## **Network Interface Configuration**

| comnet                   |                             |                                                                   |
|--------------------------|-----------------------------|-------------------------------------------------------------------|
| CNGEUMC4+2RX             |                             |                                                                   |
| CNGEUMC4+2RX             | Interface Co                | onfiguration                                                      |
| System                   | This page allows for changi | ng the network configuration settings.                            |
| Port Config              | CAUTION: Incorrect set      | trings may cause the board to lose network connectivity. Recovery |
| Port Stats               | options will be provided    | on the next page.                                                 |
| Authentication           | Enter the new settings for  | the network interface below:                                      |
| Firmware Upgrade         | Please perform a System Re  | eset after applying any Network Interface changes.                |
| Factory Defaults         | MAC Address:                | 00:22:3b:ff:ff:ff                                                 |
| System Reset             | Host Name:                  | CNGEUMC4+2TX                                                      |
| Network<br>Configuration |                             | Enable DHCP                                                       |
| Contact Config           | IP Address:                 | 192.168.10.1                                                      |
|                          | Gateway:                    | 192.168.10.254                                                    |
| Static MAC Lock          | Subnet Mask:                | 255.255.255.0                                                     |
| Port Guardian            | Primary DNS:                | 192.168.10.254                                                    |
| Jumbo Frame              | Secondary DNS:              | 0.0.0.0                                                           |
|                          |                             | Apply Help                                                        |

| Label         | Description                                                                                                    |
|---------------|----------------------------------------------------------------------------------------------------|
| Host Name     | Assign a name to the device                                                                                                    |
| Enable DHCP   | When DHCP Client function is enabled, the Media Converter will be<br>assigned an IP Address from the network DHCP Server. The default IP<br>will be replaced by the DHCP Address assigned to it. |
| IP Address    | IP address of the media converter.                                                                                                    |
| Gateway       | Gateway Address for network traffic.                                                                                                    |
| Subnet Mask   | Subnet mask for the device.                                                                                                    |
| Primary DNS   | Assign the primary DNS IP address if needed                                                                                                    |
| Secondary DNS | Backup DNS if needed                                                                                                    |

## **Contact Configuration**

#### comnet CNGEUMC4+2 **Contact Configuration** CNGEUMC4+2RX Contact Configuration Output 1 Contact Output 2 Contact PS1 Fault PS1 Fault Port 1 loss Port 1 loss Port 2 loss Port 2 loss Port 3 loss Port 3 loss Port 4 loss Port 4 loss Network Configuration Port 5 loss Port 5 loss Port 6 loss Port 6 loss CNGEUMC4+2RX Contact Override Contact 1 Manual Override Contact 2 Manual Override Port Guardian Con 1 ovrd Con 2 ovrd Con 2 closed Con 1 closed CNGEUMC4+2RX Contact Status Input Contact 1: Contact not Active Input Contact 2: Contact not Active Output Contact 1: Contact Closed Output Contact 2: Contact Closed Apply Help

| Label            | Description                                                                                                    |
|------------------|----------------------------------------------------------------------------------------------------|
| Output Contact   | The faults that trigger the output contacts are fully configurable by selecting the source(s) to monitor                                |
| Contact Override | The contacts may also be forced to be an opened or closed state, the state box checked will close the contact when override is selected |
| Contact Status   | The input and output contact states are displayed                                                                                       |

## Static MAC Lock

| 104+284     |                                                                 |                               |                        |                          |                  |            |
|-------------|-----------------------------------------------------------------|-------------------------------|------------------------|--------------------------|------------------|------------|
| MC4+2RX     | Static MAC Lo                                                   | ock                           |                        |                          |                  |            |
|             |                                                                 |                               |                        |                          |                  |            |
| nfia        | This page allows for assigning<br>MAC lock must be applied to s | static MAC a<br>ave in the st | addresses<br>artup con | to a speci<br>figuration | and <b>a reb</b> | oot is req |
| te          | changes to take effect. This                                    | feature is n                  | iot compa              | atible with              | n RSTP.          |            |
| ats         |                                                                 |                               |                        |                          |                  |            |
| tication    | Enable Static MAC Lock                                          |                               |                        |                          |                  |            |
| re Upgrade  | Static MAC Addr.                                                | Port 1                        | Port 2                 | Port 3                   | Port 4           | Delete     |
| efaults     | 00:00:00:00:00:00                                               |                               |                        |                          |                  |            |
| set         | 00:00:00:00:00:00                                               |                               |                        |                          |                  |            |
|             | 00:00:00:00:00:00                                               |                               |                        |                          |                  |            |
| tion        | 00:00:00:00:00:00                                               |                               |                        |                          |                  |            |
|             |                                                                 |                               |                        |                          |                  |            |
| onfig       |                                                                 | Apply                         | Нер                    |                          |                  |            |
| fig<br>.ock |                                                                 |                               |                        |                          |                  |            |

| Label                     | Description                                                                                                    |
|---------------------------|----------------------------------------------------------------------------------------------------|
| Enable Static MAC<br>Lock | Enables Static MAC Locking                                                                                                    |
| Static MAC<br>Address     | MAC Address of the device that is allowed to forward and receive traffic.<br>Packets will be dropped for MAC addresses not listed in the table |
| Port Number               | Ports to be included in the locked list                                                                                                    |

## **Port Guardian**

The Port Guardian feature provides a high security managed port lock out mode and when enabled will power down the port as soon as a link loss status is detected when a cable is disconnected. This provides high security against network attack by an intruder who accesses the edge device and disconnects it to then try and connect their own intrusion device (laptop, network sniffer etc.).

To reset a port from a lock out state the network administrator can issue an SNMP reset or can reset a port by using the CLI via the USB serial port. In PoE models a reset can also be initiated by using one of the contact inputs.

| -2RX    |                |                 |             |                |        |        |
|---------|----------------|-----------------|-------------|----------------|--------|--------|
| _       |                |                 |             |                |        |        |
| +2RX    | Port G         | uardia          | n           |                |        |        |
|         | This page allo | ws for enabling | a Port lock | feature on any | port   |        |
|         | interpage and  |                 | ,           | ,              | Para   |        |
|         | Enable Po      | ort Guardian    |             |                |        |        |
| tion    |                | _               |             |                |        |        |
| uon     | Port Enab      | le              | 0.10        |                | Date   | D. I.C |
| lpgrade | Port 1         | Port 2          | Port 3      | Port 4         | Port 5 | Port 6 |
| ults    |                |                 |             |                |        |        |
| t       | Initial Por    | t Power Down    | Enable      |                |        |        |
|         |                |                 |             |                |        |        |
| n       | Power Cy       | cle Reset       |             |                |        |        |
| fig     | Port Fault     | Status          |             |                |        |        |
|         | Port 1         | Port 2          | Port 3      | Port 4         | Port 5 | Port 6 |
| рск     | -              | -               | - 1         | -              | -      | -      |
|         | Clear Port     | Fault Stat      | us          |                |        |        |
|         | Port 1         | Port 2          | Port 3      | Port 4         | Port 5 | Port 6 |
|         |                |                 |             |                |        |        |

| Label                   | Description                                                                                                    |
|-------------------------|----------------------------------------------------------------------------------------------------|
| Enable                  | Enable the Port Guardian feature                                                                                                    |
| Port Enable             | Enable the Port Guardian feature on each port                                                                                                    |
| Initial Port Power Down | If enabled, then any ports which are enabled for Port Guardian will be put into<br>lock out state in the event of a power cycle. These ports would then need to<br>be re-enabled by the administrator after a power cycle event. |
| Power Cycle Reset       | If enabled, any ports which were in lock out state will be re-enabled after a power cycle                                                                                                    |
| Port Fault Status       | Displays the current port state. A "faulted" message indicates the port is disabled by Port Guardian                                                                                                    |
| Clear Port Fault Status | Check and apply to clear a port faulted on a port                                                                                                    |

## **Port Guardian - CLI Reset**

The Port Guardian feature can be cleared from the USB serial port connection on the unit through the CLI and also the port status can be displayed to show any ports that are in lock out state.

To access the Port Guardian CLI commands, connect to the CLI using the procedure described in the Command Line Interface Management section on page 48 and then use the commands described below.

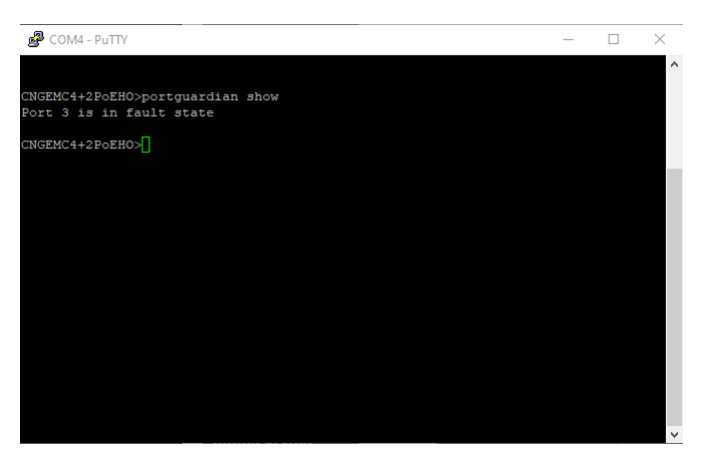

## Command

#### Description

portguardian show

Will display any ports that are currently in port lockout fault state.

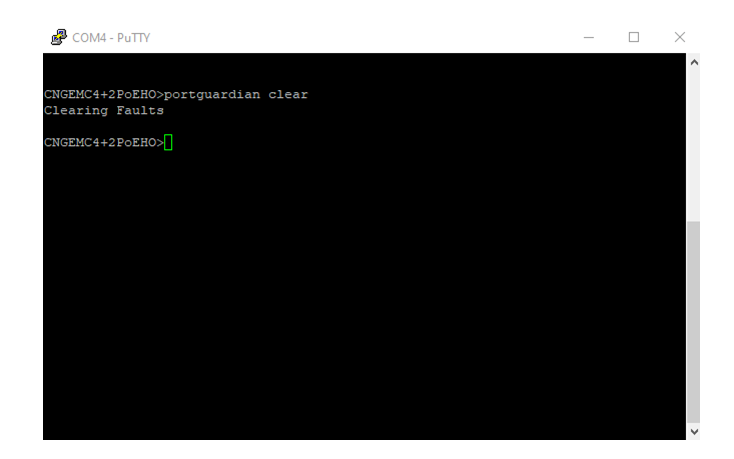

CommandDescriptionportguardian clearWill clear any ports that were previously in port lockout fault state.

## **Jumbo Frame Port Configuration**

Select port frame size (MTU). 10240 is the default for the device. To disable jumbo frame support, select "Not Enabled" on the appropriate port. That will default the MTU size to 1522.

| comnet                   |                |               |                  |                 |             |             |
|--------------------------|----------------|---------------|------------------|-----------------|-------------|-------------|
| CNGEUMC4+2RX             |                |               |                  |                 |             |             |
| CNGEUMC4+2RX             | Jumbo          | Frame         | Port C           | onfigur         | ation       |             |
| System                   |                |               |                  |                 |             |             |
| Port Config              | Port1          | Port2         | Port3            | Port4           | Port5       | Port6       |
| Port Stats               | 10240 MTU 🗸    | 10240 MTU 🗸   | 10240 MTU 🗸      | 10240 MTU 🗸     | 10240 MTU ~ | 10240 MTU 🗸 |
| Authentication           | The MTU size   | when not enab | led is 1522, R   | RFC 1191        |             |             |
| Firmware Upgrade         |                |               | Apply I          | Help            |             |             |
| Factory Defaults         | Please perform | a System Rese | t after applying | g any Jumbo Fra | me changes. |             |
| System Reset             |                |               |                  |                 |             |             |
| Network<br>Configuration |                |               |                  |                 |             |             |
| Contact Config           |                |               |                  |                 |             |             |
| Static MAC Lock          |                |               |                  |                 |             |             |
| Port Guardian            |                |               |                  |                 |             |             |
| Jumbo Frame              |                |               |                  |                 |             |             |

## **Command Line Interface Management**

## How to access the Command Line Interface (CLI)

CLI access is provided by connecting a USB cable from a PC to the Media Converter.

The PC should recognize the device and assign a COM Port to the device. Please refer to your PC documentation to determine which COM port was assigned to the media converter.

CLI Serial Settings (115200 Baud, 8, non, 1, none)

To connect to CLI, you will a terminal emulator application that can communicate using serial protocol. The following example will use Tera Term.

https://ttssh2.osdn.jp/index.html.en

Step 1. Download and install Tera Term.

Step 2. Connect PC to Media Converter, verify that a COM port was assigned to the device.

Step 3. Start Tera Term.

Step 4. Configure Serial Settings by Selecting Setup -> Serial

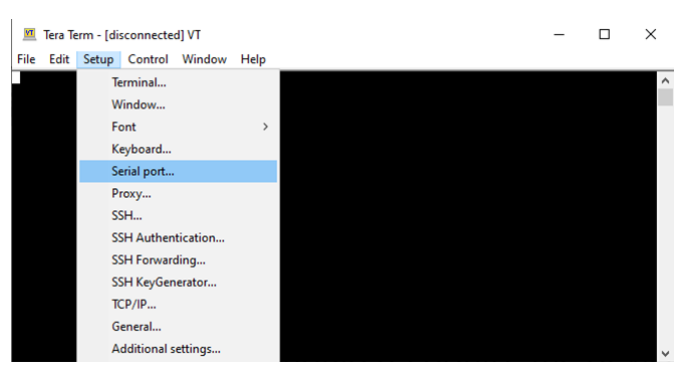

Step 5. Configure the following Settings.

### Note: Select the appropriate COM port for your device.

| Tera Term: Serial port setu | p and connect        | ion    | ×         |
|-----------------------------|----------------------|--------|-----------|
| Port:                       | COM4                 | ~      | New open  |
| Speed:                      | 115200               | ~      |           |
| Data:                       | 8 bit                | $\sim$ | Cancel    |
| Parity:                     | none                 | $\sim$ |           |
| Stop bits:                  | 1 bit                | $\sim$ | Help      |
| Flow control:               | none                 | $\sim$ |           |
| Transm<br>O                 | it delay<br>msec/cha | r O    | msec/line |

Step 6. Hit enter to initiate the connection and receive the Username prompt. After a successful login, you will be presented with a CLI prompt. Here is a list of some helpful commands:

| Command | Description                                                                                                    |
|---------|----------------------------------------------------------------------------------------------------|
| netinfo | Displays the IP Address of the device                                                                                                    |
| help    | Displays a list of available command                                                                                                    |
| setip   | Update the IP Address on the device<br>Format: setip <interface> <ip address=""> <subnet mask=""><br/>Example format: "setip eth0 10.10.10.10 255.255.255.0"</subnet></ip></interface> |

## Firmware Upgrade Procedure

The steps for upgrading the unit with the push bootloader are as follows:

1. Bring up the web server and select the Firmware Upgrade tap. Check the "Enable Image Upgrade box.

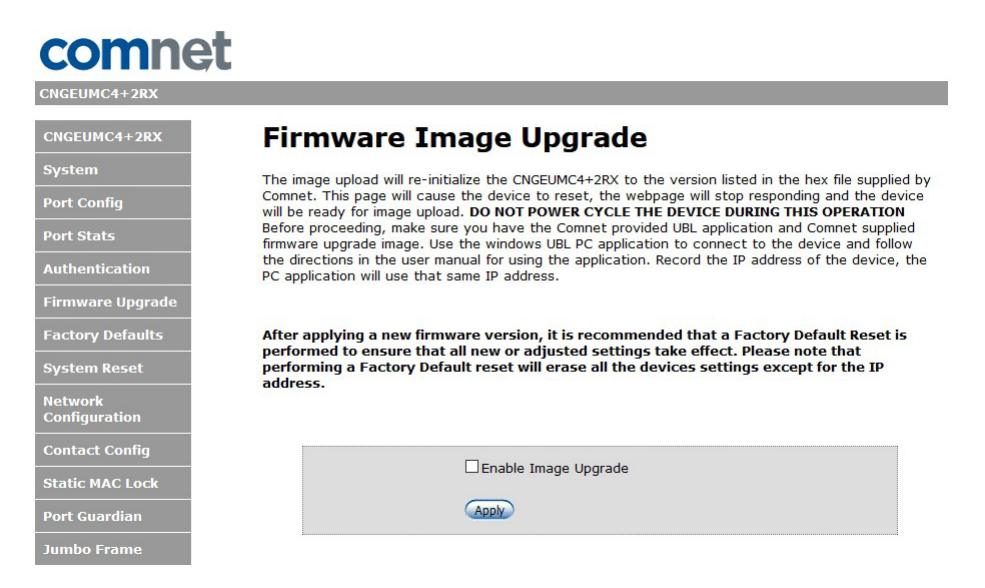

2. Start the bootloader and verify the IP address listed is the same as your device. Update if needed.

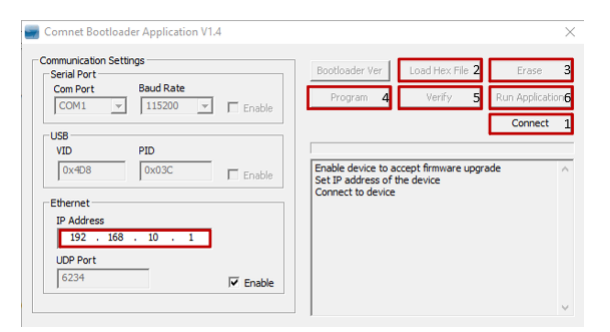

Once IP Address is correct, click on connect (step 1) then follow the next steps:

Click Load Hex File (2) Click Erase (3) Click Program (4) Click Verify (5) Click Run Application (6)

Warning: Do not enable the firmware update process unless you have a firmware file available and are ready to upgrade the unit. Once the process is started, it cannot be cancelled and if a new firmware is not uploaded to the unit it will be necessary to return the unit to the factory for re-programming.

## **Technical Specifications**

| Interface             |                                                                             |
|-----------------------|-----------------------------------------------------------------------------|
| SFP                   | 2 × 1000Base-X SFP                                                          |
| RJ-45 Ports           | 2 × 10/100/1000Base-T(X), Auto MDI/MDIX                                     |
| LED Indicators        | Per Unit: Power x 2 (Green)                                                 |
|                       | RJ-45 Per Port: Link/Activity (Green/Blinking), 1000 Mbps Indicator (Amber) |
|                       | SFP Per Port: Link/Activity (Green/Blinking)                                |
| Power Requirements    |                                                                             |
| Input Voltage         | Dual 9 - 36 VDC or 24 VAC                                                   |
| Current Draw          | 1A                                                                          |
| Reverse Polarity      | Polarity Protection Present on terminal block                               |
| Environmental         |                                                                             |
| Operating Temperature | -40 to +75 °C                                                               |
| Storage Temperature   | -40 to +85 °C                                                               |
| Operating Humidity    | 5% to 95%, non-condensing                                                   |
| Mechanical            |                                                                             |
| Dimension             | 4.1 × 3.7 × 2.2 in (10.4 × 9.4 × 5.6 cm)                                    |
| Casing                | Aluminum                                                                    |
| Regulatory Approvals  |                                                                             |
| EMC                   | EN50130-4:2011                                                              |
|                       | EN55022:2010<br>EN55022:2010                                                |
| EMS                   | EN 55022:2010 Radiated Emissions                                            |
|                       | EN 55022:2010 Conducted Emissions                                           |
|                       | EN 61000-3-2-2006+A2:2009 Harmonic Current Emissions                        |
|                       | EN 61000-3-3:2013 Voltage Fluctuations<br>EN 61000-4-2:2009 ESD             |
|                       | EN 61000-4-3:2006 + A2:2010 Radiated Electromagnetic Field Immunity         |
|                       | EN 61000-4-4:2012 EFT                                                       |
|                       | EN 61000-4-5:2006 Surge Immunity                                            |
|                       | EN 61000-4-8:2010 Magnetic Field Immunity                                   |
|                       | EN 50130-4:2011 Mains Supply Variations                                     |
| Safety                | EN 60950-1 SELV                                                             |
| Warranty              | Lifetime                                                                    |

### **MECHANICAL INSTALLATION INSTRUCTIONS**

#### **ComNet Customer Service**

Customer Care is ComNet Technology's global service center, where our professional staff is ready to answer your questions at any time.

Email ComNet Global Service Center: customercare@comnet.net

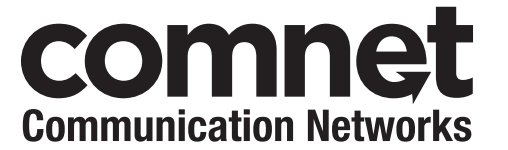

3 CORPORATE DRIVE | DANBURY, CT 06810 | USA T: 203.796.5300 | F: 203.796.5303 | TECH SUPPORT: 1.888.678.9427 | INFO@COMNET.NET 8 TURNBERRY PARK ROAD | GILDERSOME | MORLEY | LEEDS, UK LS27 7LE T: +44 (0)113 307 6400 | F: +44 (0)113 253 7462 | INFO-EUROPE@COMNET.NET

© 2020 Communications Networks Corporation. All Rights Reserved. "ComNet" and the "ComNet Logo" are registered trademarks of Communication Networks, LLC.